| Sal      | esCr     | ooo<br>wd ∣ क                              |     |                 | 小中:            | 大 株式会社                 | <u>+0000 0000</u> | 嶽 ▼    |         |                     |          |         |
|----------|----------|--------------------------------------------|-----|-----------------|----------------|------------------------|-------------------|--------|---------|---------------------|----------|---------|
| 株式会      | ¥0000    | ▼ リスト × アプローチ × 分析 × リード × MA × チャット オンライン |     |                 |                |                        |                   |        |         | 0                   | A ♥ 🧵    | • 🖉 🜼   |
| 全社       | t        | ~                                          | キーワ | ド検索             | ○、 詳細フィルター設定 ∨ |                        | ◎ メール送信 ◇ タグ設定    |        |         |                     |          |         |
| $\equiv$ | 5件       | (5件選択中                                     | י)  |                 |                | タグー括設定 一斉メール送信 チェックしたま |                   |        | チェックした担 | 目当者への未配信分を中止 担当者を追加 |          |         |
| ע-דכא-ע  | ע.       | スト作成                                       | タグ  | /一覧 CSV         | ずウンロード         | 表示する行数 100 🗸 移動 1      |                   |        |         |                     |          | 1 - 100 |
|          |          | 詳細                                         | 削除  | メール<br>配信停止先  * | 氏名 🛟           |                        |                   | 企業名 🛟  |         | גשע 🗘               | 最終行動履歴 🛟 | 最終行重    |
|          | <b>~</b> | 詳細 >                                       | ×   |                 | 00 00          |                        | サンプル              | 01株式会社 |         | 0                   | 未配信      |         |
|          | <b>~</b> | 詳細 >                                       | ×   |                 | 00 00          |                        | サンプル              | 01株式会社 |         | 0                   | 未配信      |         |
| セールスフェーズ | <b>~</b> | 詳細 >                                       | ×   |                 | 00 00          |                        | サンプル              | 03株式会社 |         | 0                   | 未配信      |         |
|          | <b>~</b> | 詳細 >                                       | ×   |                 | 00 00          |                        | サンプル              | 01株式会社 |         | 0                   | 未配信      |         |
|          |          | 詳細 >                                       | ×   |                 | 00.00          |                        | サンプル              | 03株式会社 |         | 0                   | 未配信      |         |

~担当者一覧より、メール未配信分をキャンセルする方法~

最終更新日:2022年8月4日

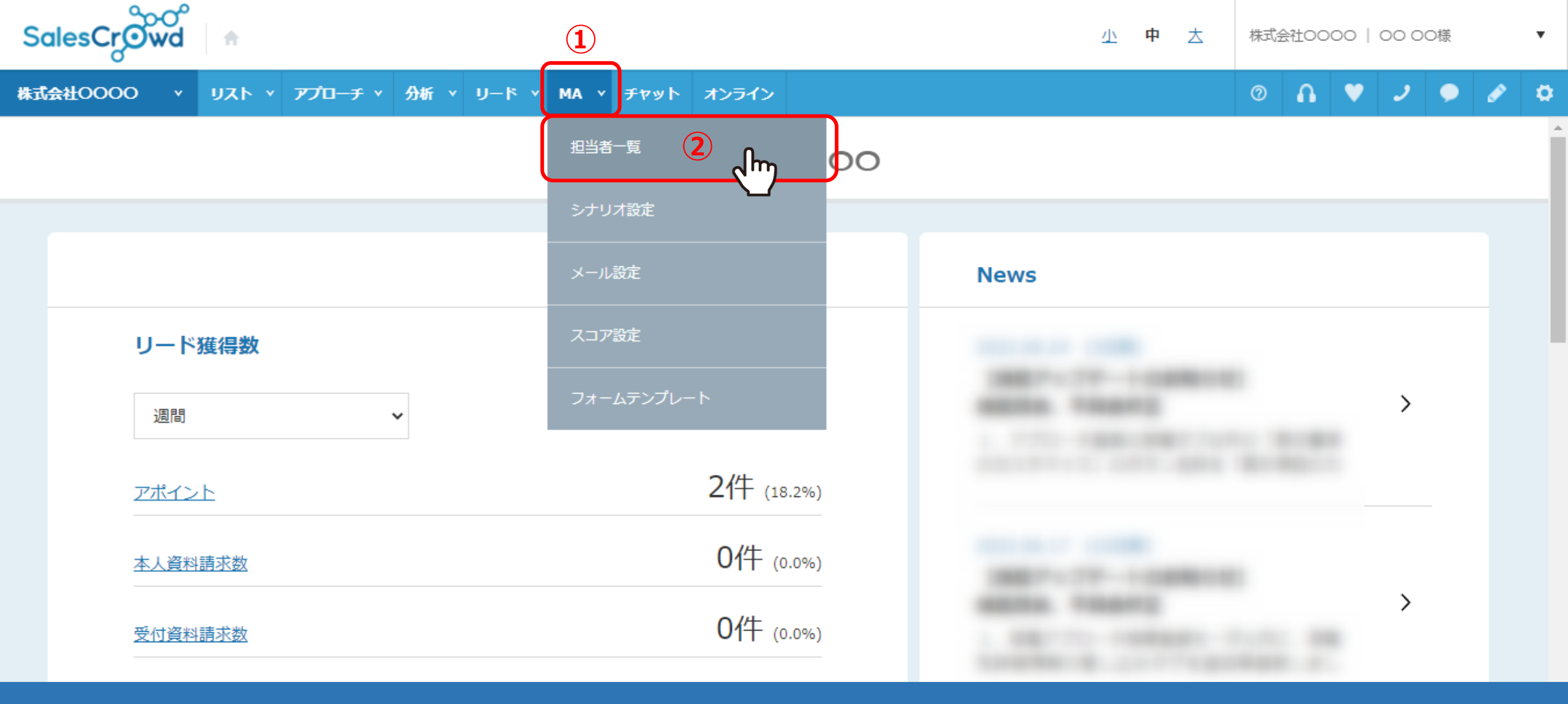

## 担当者一覧より、メール未配信分の送信予約をキャンセルする方法についてご案内いたします。 ①上部メニューの「MA」から②「担当者一覧」を選択します。

※担当者一覧からメールDMを送信する方法は、「担当者一覧より担当者に個別にメールDMを送信する方法」または、 「担当者一覧から一斉メールを配信する方法」でご案内しております。

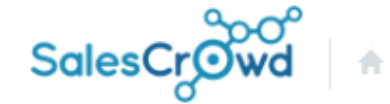

小中大

株式会社0000│0000様 ▼

| 株式会社0000 v リス                                                                    | \ト ⊻ アプロ· | -7 × 3      | 新 、 リート | × M   | IA v ቻヤット        | オンライン          | ⑦ Λ ♥ ノ                   | <ul> <li>Ø</li> <li>Ø</li> </ul> |  |  |  |
|----------------------------------------------------------------------------------|-----------|-------------|---------|-------|------------------|----------------|---------------------------|----------------------------------|--|--|--|
|                                                                                  | 3)キーワード   | 検索          | 0       | 洋細フィル | 夕設定 🗸            |                | ◎ メール送信                   | タグ設定                             |  |  |  |
| ≡ ④                                                                              |           | 17件 (0件選択中) |         |       |                  | タグー括設定 ー斉メール送信 | チェックした担当者への未配信分を中止 担当     | 者を追加                             |  |  |  |
|                                                                                  | <u> </u>  | גע          | 、ト作成    | タグ    | /一覧 CSV          | プウンロード         | 表示する行数 100 🗸 移動 1 1 - 100 |                                  |  |  |  |
| リートノエー <del>ス、(</del> II)                                                        |           |             | 詳細      | 削除    | メール 🔺<br>配信停止先 💙 | 氏名 🛟           | 企業名 🛟                     | דבג 🕻                            |  |  |  |
| <ul> <li>E アポイント (5)</li> </ul>                                                  | ^         |             | 詳細 >    | ×     |                  | サンプル10担当者名     | サンプル10株式会社                | o                                |  |  |  |
| <ul> <li>アポイント取得済み (4)</li> <li>ステホモ (4)</li> </ul>                              |           |             | 詳細 >    | ×     |                  | サンプル05担当者名     | サンプル05株式会社                | 0                                |  |  |  |
| <ul> <li>□ ア正変更 (1)</li> <li>□ 訪問予定確認済み (0)</li> <li>□ アポイントキャンセル (0)</li> </ul> |           |             | 詳細 >    | ×     |                  | サンプル10担当者名     | サンプル03株式会社                | 0                                |  |  |  |
| 受付資料請求 (1)                                                                       | ~         |             | 詳細 >    | ×     |                  | サンプル10担当者名     | サンプル01株式会社                | 0                                |  |  |  |
| <b>P1 なし</b> (0)                                                                 |           |             | 詳細 >    | ×     |                  | サンプル01担当者名     | サンプル01株式会社                | 0                                |  |  |  |

担当者一覧に遷移します。

③全体を表示する場合は、チーム選択で「全社」を選択し、④「メニュー」マークから「全件」をクリックします。

※SalesCrowdに初めてログインする方は、チーム選択では「個人」が選択されており、

例えば「全社」など他の設定に変更してからログアウトし、再度ログインすると、設定したチームで表示されます。

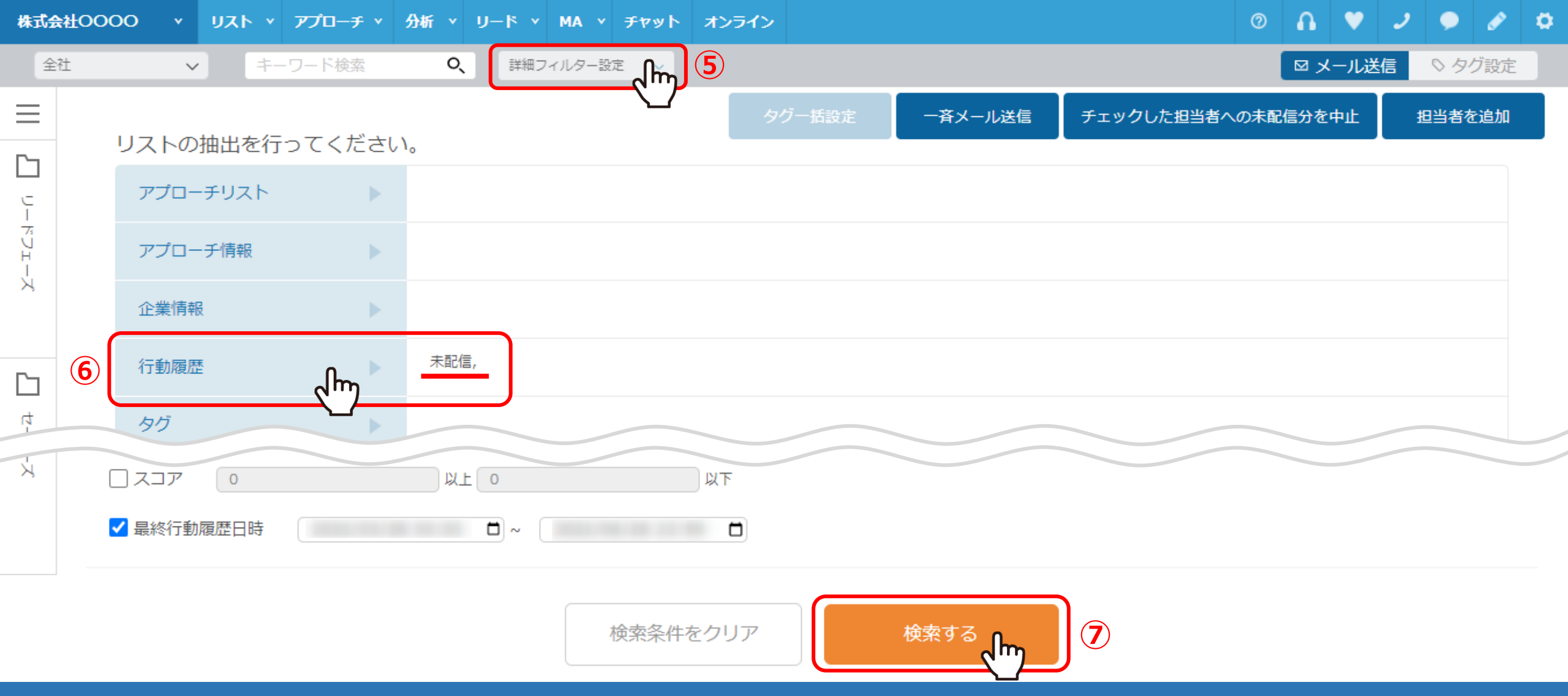

⑤未配信分のものだけ絞り込む場合は、「詳細フィルター設定」をクリックします。 ⑥「行動履歴」から、メールDMアプローチ結果が「未配信」のものを選択し、⑦「検索する」をクリックします。

※詳細フィルターの設定は、別マニュアル「担当者一覧で担当者を絞り込む方法」でご案内しております。

| Sale                              | sCro | wd   * |     |                  |              | sales-crowd.jp の内容<br>メールDMのキャンセルを行います。 |      |             | 小中:                       | 大 株式会社  | <u>t</u> 0000   0000 様 | •                     |  |
|-----------------------------------|------|--------|-----|------------------|--------------|-----------------------------------------|------|-------------|---------------------------|---------|------------------------|-----------------------|--|
| 株式会社〇〇〇〇 × リスト × アプローチ × 分析 × リード |      |        |     |                  |              | ※チェックしたアプローチ先の最新の未送信をキャンセルします。          |      |             |                           | 0       | n ♥ 🧵 (                | <ul> <li>Ø</li> </ul> |  |
| 全社                                |      | ~      | キーワ | ード検索             | <b>0</b> , ⊯ |                                         | 10   | ОК ++>\Zh   |                           | 9       | ☑ メール送信 🔹 🛇            | タグ設定                  |  |
| $\equiv$                          | 5件   | (5件選択中 | 1)  |                  |              |                                         | タグー指 | 5設定 一斉メール送信 | チェックした担                   | 当者への未配信 | 分を中止 担当                | 者を追加                  |  |
|                                   | גע   | ト作成    | タグ  | 7一覧 CSV5         | ダウンロード       |                                         |      |             | 表示する行数 100 🗸 移動 1 1 - 100 |         |                        |                       |  |
| リードフェーズ<br><b>8</b><br>セールスフェーズ   | ျိုက | 詳細     | 削除  | メール 🔺<br>配信停止先 💙 |              | 氏名 🛟                                    |      | 企業名 🛟       |                           | דבג 🗘   | 最終行動履歴 🛟               | 最終行重                  |  |
|                                   |      | 詳細 >   | ×   |                  | 00 00        |                                         |      | サンプル01株式会社  |                           | 0       | 未配信                    |                       |  |
|                                   |      | 詳細 >   | ×   |                  | 00 00        |                                         |      | サンプル01株式会社  |                           | 0       | 未配信                    |                       |  |
|                                   |      | 詳細 >   | ×   |                  | 00 00        |                                         |      | サンプル03株式会社  |                           | 0       | 未配信                    |                       |  |
|                                   |      | 詳細 >   | ×   |                  | 00 00        |                                         |      | サンプル01株式会社  |                           | 0       | 未配信                    |                       |  |
|                                   |      | 詳細>    | ×   |                  | 00.00        |                                         |      | サンプル03株式会社  |                           | 0       | 未配信                    |                       |  |

⑧表示されたリストで、キャンセルしたい担当者にチェックを入れます。

※一番上のチェックボックスにチェックを入れると、現在表示されている件数全てにチェックが入ります。

⑨「チェックした担当者への未配信分を中止」をクリックします。⑩メッセージが表示されますので、「OK」を選択します。

| Sale     | esCro | wd i h |    |             |              | sales-crowd.jp の内容<br>メールDMの送信キャンセルが完了しました。 | 小中;           | 大株式会社   | ±0000   0000 様 | Ŧ           |         |
|----------|-------|--------|----|-------------|--------------|---------------------------------------------|---------------|---------|----------------|-------------|---------|
| 株式会社     | ±0000 |        |    |             | f v IJ−ド     |                                             |               |         |                |             |         |
|          |       | ~      |    |             | <b>Q</b> , 詳 |                                             |               |         |                | ☑ メール送信 🛛 🛇 |         |
| $\equiv$ | 5件    | (5件選択中 | ٦) |             |              |                                             | 設定 一斉メール送信    | チェックした担 | 当者への未配信        | 分を中止 担当     | 者を追加    |
|          | קע    | くト作成   | タグ | 一覧 CSV      |              |                                             |               | 表示      | する行数 10        | 0 🗸 移動 1    | 1 - 100 |
| レードフィ    |       | 詳細     | 削除 | メール 🔺 🔨 🔨 🔨 |              | 氏名 🔶                                        | 企業名 🔷         | -       | スコア 🛟          | 最終行動屆歷 🖕    | 最終行種    |
| エーズ      |       | 詳細 >   | ×  |             | 00 00        | ※ しばらくお待                                    | 💥 しばらくお待ちください |         |                | 未配信         |         |
|          |       | 詳細 >   | ×  |             | 00 00        |                                             | サンプル01株式会社    |         | 0              | 未配信         |         |
| セールスフェーズ |       | 詳細 >   | ×  |             | 00 00        |                                             | サンプル03株式会社    |         | 0              | 未配信         |         |
|          |       | 1半細 >  | ×  |             | 00 00        |                                             | サンブル01株式会社    |         | 0              | 未配信         |         |
|          |       | ■詳細 >  | ×  |             | 00.00        |                                             | サンプル03株式会社    |         | 0              | 未配信         |         |

⑪完了メッセージが表示されますので、「OK」をクリックしてキャンセル完了です。